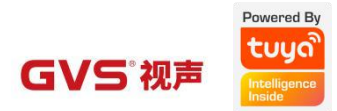

# 使用手册

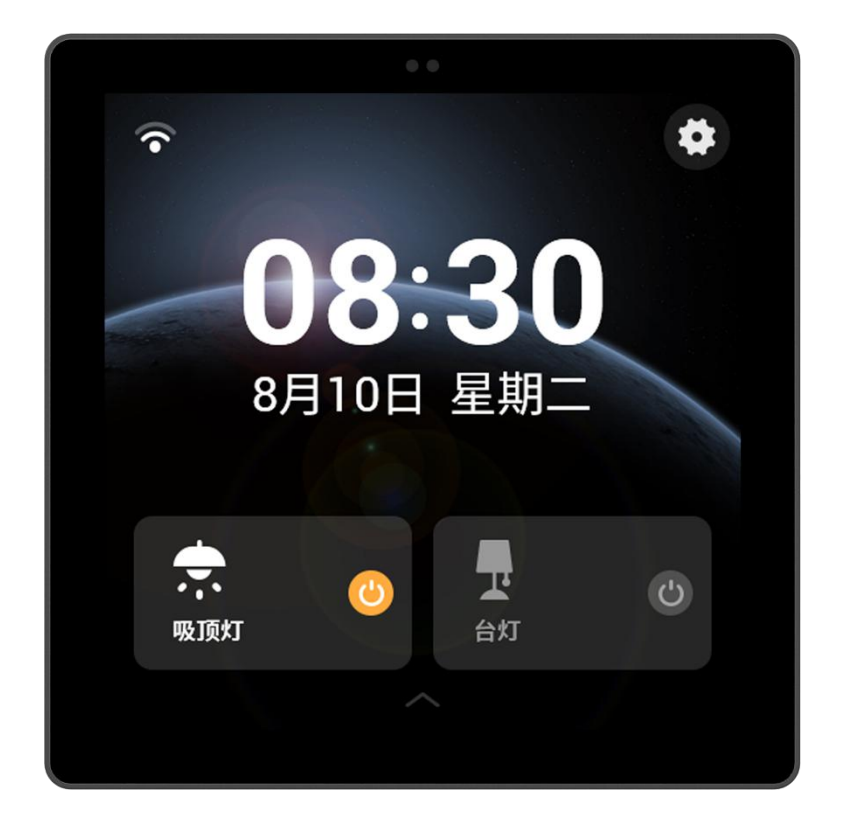

# 迹遇·智能中控 C40 产品使用手册 V1.0

CHTF-ZB40

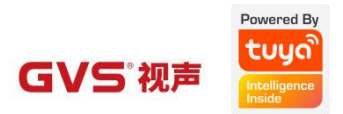

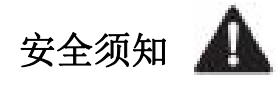

1、本产品安装过程中涉及强电,需由专业电工人员安装或拆卸。

2、安装或拆卸本产品前必须切断电源,以防发生触电危险。

3、请依照产品安装指南进行安装。

4、本产品仅限室内使用,请勿在室外使用。

5、注意防潮,请勿将水或其它液体泼洒到本产品上。

6、请勿将本产品放置于靠近热源的地方。

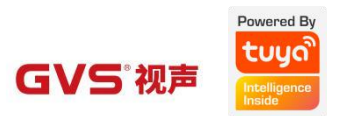

## 目录

| 1. | 功能概述1            |
|----|------------------|
| 2. | 产品简介2            |
|    | 2.1. 产品尺寸2       |
|    | 2. 2. 接口说明       |
|    | 2.3. 规格参数3       |
| 3. | 基本功能4            |
|    | 3.1. 功能简介4       |
|    | 3.2. 首次上电配置4     |
|    | 3.3.基本操作流程6      |
|    | 3.4. 设备控制7       |
|    | 3. 4. 1. 设备列表界面7 |
|    | 3. 4. 2. 设备控制界面8 |
|    | 3.5. 场景控制15      |
|    | 3. 6. 本地控制16     |
|    | 3. 7. 设置17       |
|    | 3.7.1. 设置列表17    |
|    | 3. 7. 2. 网络设置18  |
|    | 3.7.3. 声音设置18    |
|    | 3. 7. 4. 语言设置19  |
|    | 3. 7. 5. 显示与亮度19 |
|    | 3. 7. 6. 日期与时间20 |
|    | 3.7.7. 主题背景20    |
|    | 3.7.8. 区域设置21    |
|    | 3.7.9. 设备与系统22   |
| 4. | 产品安装23           |
| 5. | 目前可支持设备清单24      |

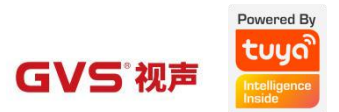

## 1. 功能概述

迹遇•智能中控 C40 是一款集中控、网关、继电器控制于一体的多功能控制面板,具备以下功能特点;

- 场景联动: 支持同步并控制【涂鸦智能 App】12 路自定义场景。
- 设备控制: 支持同步并控制【涂鸦智能 App】设备。
- Zigbee 网关: 支持接入并控制涂鸦 Zigbee 设备。
- 本地灯光控制: 支持3路继电器控制,可应用于3路本地灯光控制。
- 融入涂鸦生态圈,可支持控制涂鸦生态设备。

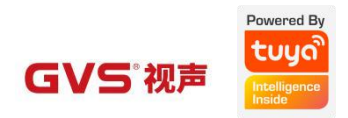

# 2. 产品简介

# 2.1. 产品尺寸

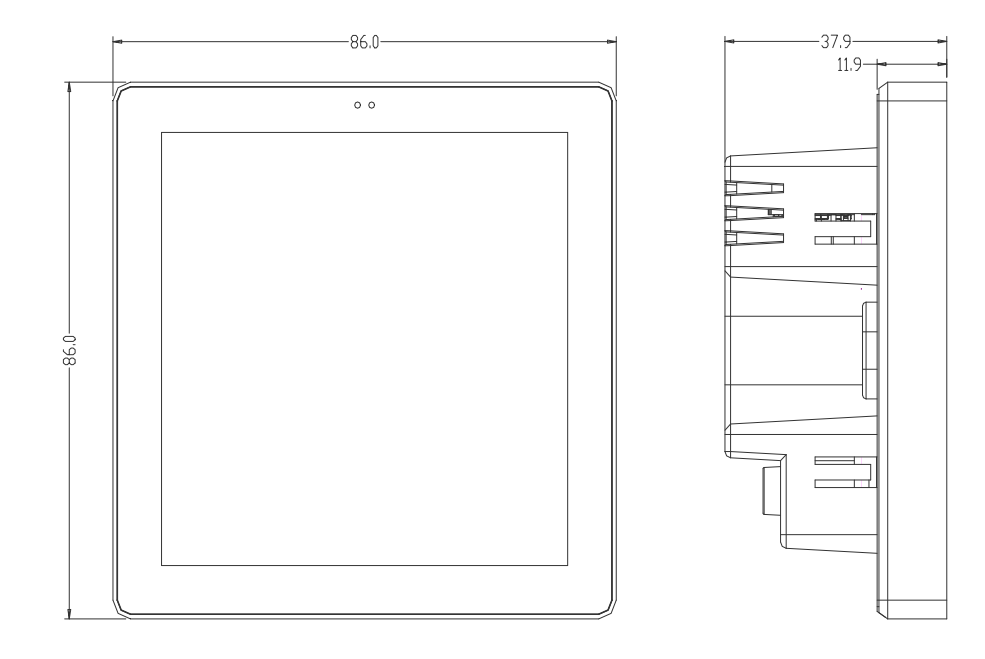

# 2.2.接口说明

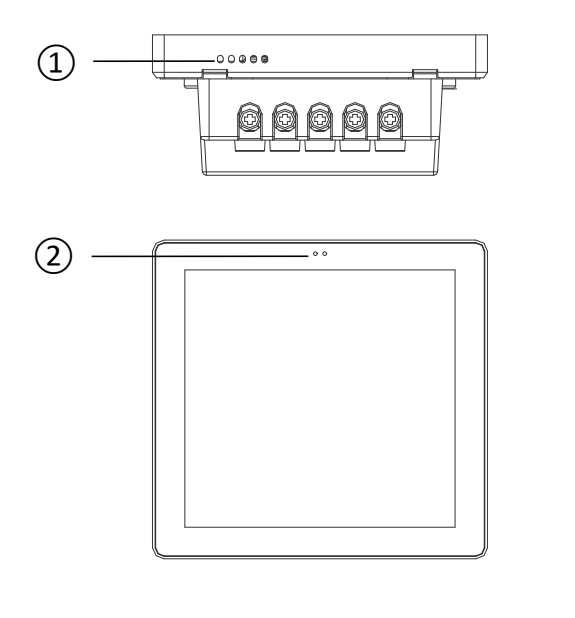

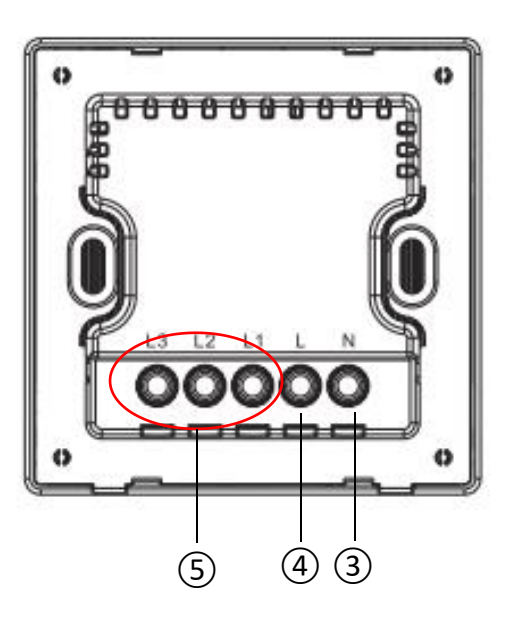

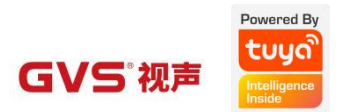

- ① 喇叭:8Ω 1W
- ② 接近传感器:3合一传感器用于测试接近距离和环境光线强度,距离>10cm。
- ③ N:零线接口
- ④ L:220V 火线接口
- ⑤ L1、L2、L3:3路继电器接口

## 2.3. 规格参数

| 主控方案        | AK3760E ARM9 800MHz                   |
|-------------|---------------------------------------|
| RAM&ROM     | 64M RAM & 128M flash                  |
| 供电系统        | 工作电压: 100 <sup>~</sup> 240V; 功耗低于 5W. |
| 显示屏         | 4″IPS 屏, 480*480                      |
| TOUCH PANEL | G+G 架构,全贴合                            |
| 通讯协议对接      | Zigbee 和 WiFi 协议                      |
| 过零保护        | 支持3路过零开关                              |
| 总负载         | 继电器控制输出 Max 2200W(共三路)                |
| 负载类型        | 阻性负载                                  |
| 工作环境        | 温度:0℃~40℃,湿度:5%~90%RH 无冷凝             |
| 净重          | 186g                                  |

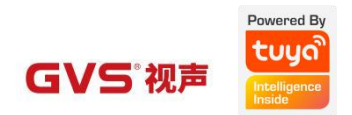

## 3. 基本功能

#### 3.1. 功能简介

- 设备控制:目前最多可控制 64 个设备,可在涂鸦智能 App 的迹遇• 智能中控 C40 界面内点击<设备>按钮,可隐藏/显示屏幕上设备;
- 2、场景控制:目前最多可控制 12 个场景,可在涂鸦智能 App 的迹遇• 智能中 控 C40 界面内点击 <场景> 按钮,可隐藏/显示屏幕上场景;
- 3、网关功能:可在涂鸦智能 App 的迹遇•智能中控 C40 界面内点击〈网关〉, 添加 Zigbee 设备;
- 4、本地控制功能:可通过本地控制界面的三联开关控制本地灯光。(注意:本 地灯光设备需预先与继电器正确接线。)
- 5、设置:点击设置按钮,进入设置界面,可进行网络、声音、语言、显示、主题、区域和设备与系统等日常化设置。

### 3.2. 首次上电配置

首次上电配置流程如图1所示:

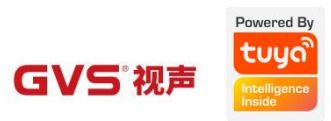

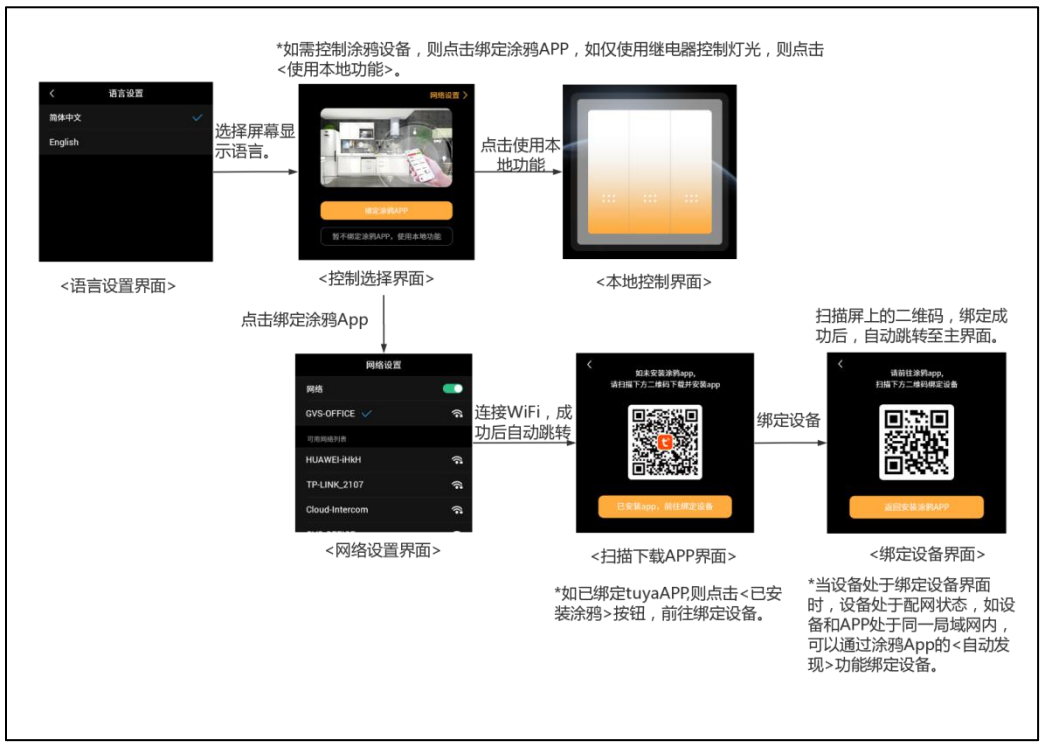

图1 首次上电配置流程图

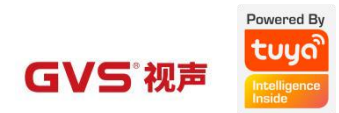

# 3.3. 基本操作流程

| 上滑可切换至场景列表界面                                                                                 | 08:30<br>8月10日 星期二                                                                                                    |
|----------------------------------------------------------------------------------------------|----------------------------------------------------------------------------------------------------|
| 左滑切换至设备列表界面                                                                                  | で<br>08:30<br>8月10日 星期二<br>(そ)                                                                                                    |
| 右滑切换至本地开关界面                                                                                  | * * *<br>08:30<br>8月10日 星期二                                                                                                    |
| 点击<添加>按钮,可在主界面添加设<br>备/场景 快捷开关。<br>点击<设置>按钮,可进入设置页,可<br>进行网络、声音、语言、显示、主题、<br>区域和设备与系统等日常化设置。 | ()     ()     ()     ()     ()     ()     ()     ()     ()     ()     ()     ()     ()     ()     ()     ()     ()     ()     ()     ()     ()     ()     ()     ()     ()     ()     ()     ()     ()     ()     ()     ()     ()     ()     ()     ()     ()     ()     ()     ()     ()     ()     ()     ()     ()     ()     ()     ()     ()     ()     ()     ()     ()     ()     ()     ()     ()     ()     ()     ()     ()     ()     ()     ()     ()     ()     ()     ()     ()     ()     ()     ()     ()     ()     ()     ()     ()     ()     ()     ()     ()     ()     ()     ()     ()     ()     ()     ()     ()     ()     ()     ()     ()     ()     ()     ()     ()     ()     ()     ()     ()     ()     ()     ()     ()     ()     ()     ()     ()     ()     ()     ()     ()     ()     ()     ()     ()     ()     ()     ()     ()     ()     ()     ()     ()     ()     ()     ()     ()     ()     ()     ()     ()     ()     ()     ()     ()     ()     ()     ()     ()     ()     ()     ()     ()     ()     ()     ()     ()     ()     ()     ()     ()     ()     ()     ()     ()     ()     ()     ()     ()     ()     ()     ()     ()     ()     ()     ()     ()     ()     ()     ()     ()     ()     ()     ()     ()     ()     ()     ()     ()     ()     ()     ()     ()     ()     ()     ()     ()     ()     ()     ()     ()     ()     ()     ()     ()     ()     ()     ()     ()     ()     ()     ()     ()     ()     ()     ()     ()     ()     ()     ()     ()     ()     ()     ()     ()     ()     ()     ()     ()     ()     ()     ()     ()     ()     ()     ()     ()     ()     ()     ()     ()     ()     ()     ()     ()     ()     ()     ()     ()     ()     ()     ()     ()     ()     ()     ()     ()     ()     ()     ()     ()     ()     ()     ()     ()     ()     ()     ()     ()     ()     ()     ()     ()     ()     ()     ()     ()     ()     ()     ()     ()     ()     ()     ()     ()     ()     ()     ()     ()     ()     ()     ()     ()     ()     ()     ()     ()     ()     () |

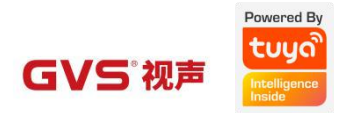

### 3.4. 设备控制

设备绑定成功后,进入设备主界面(图2),左滑切换至设备界面(图3)。

#### 3.4.1. 设备列表界面

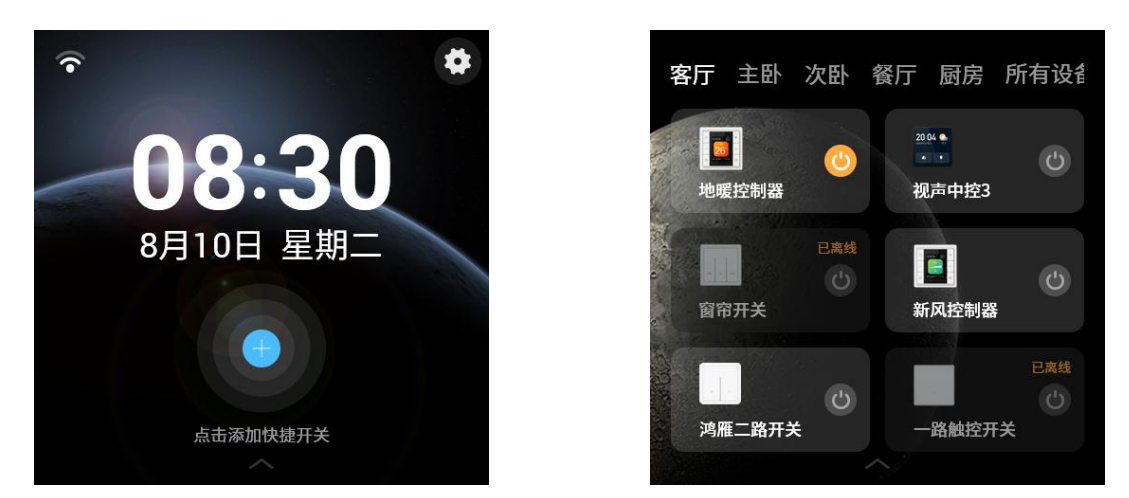

图 2 设备主界面

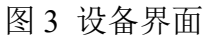

① 当设备绑定成功后, 迹遇 • 智能中控 C40 设备将同步获取涂鸦 APP 当前家庭 设备列表。

② 用户可通过点击屏幕上方的家庭区域,切换查看不同区域的设备列表,上滑 屏幕可查看当前区域更多设备。

③ 当实际设备具备快捷开关功能时,点击设备卡片 
图标,可直接控制设备开关。

④ 当实际设备离线时,设备卡片置灰并提示设备已离线,用户需尽快检查此设备的网络情况,恢复设备在线。

⑤ 点击设备卡片,可进入设备控制界面控制设备。

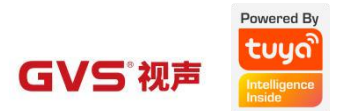

#### 3.4.2. 设备控制界面

点击设备卡片→进入设备控制界面控制设备(图4)。

主要品类的设备控制界面交互方式如下所示。(注意:设备控制界面根据实际的 设备功能显示。)

空调控制类

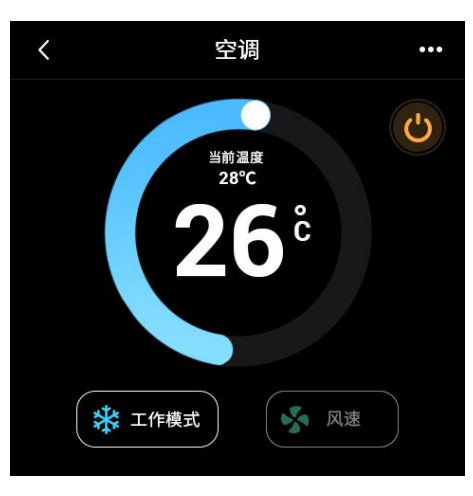

图 4 空调控制界面

在空调控制界面上:

- (1) 点击 🗳 按钮,可开启/关闭空调设备。
- (2) 滑动弧形滑动条,可调节当前空调温度。
- (3) 当空调开启时,点击 工作模式 按钮,可选择当前空调的工作模式,如制冷、 制热等。
- (4) 当空调开启时,点击风速按钮,可选择当前空调的风速,如高、中、低等。
- (5) 点击右上角的更多功能图标,可进入更多功能界面,可控制设备更多功能。

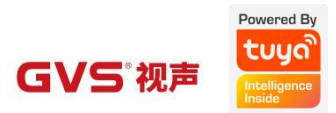

#### 新风机控制类

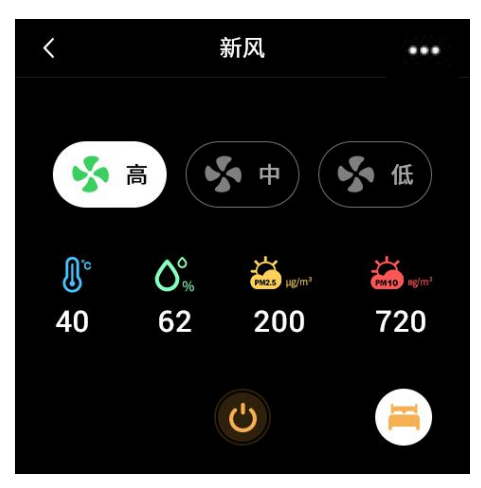

图 5 新风机控制界面

在新风控制界面上:

- (1) 点击 🙆 按钮,可开启/关闭新风设备。
- (2) 显示当前新风机所在区域的温度、湿度、PM2.5、PM10的浓度。
- (3) 当新风开启时,可点击 高\中\低\睡眠 按钮,切换不同的风速。
- (4) 点击右上角的更多功能图标,可进入更多功能界面,可控制设备更多功能。

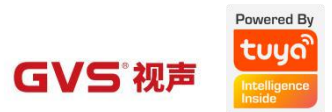

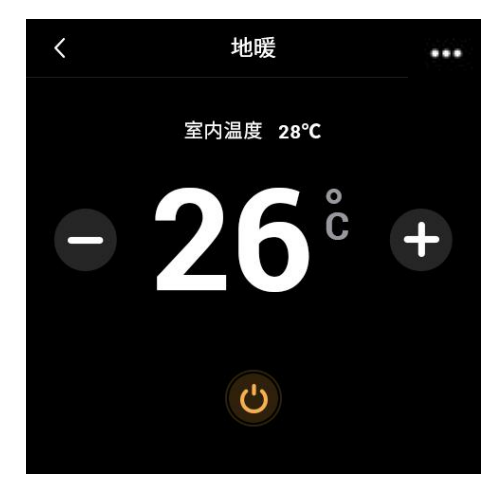

图 6 温控器控制界面

在温控器控制界面上:

- (1) 点击 🕑 按钮,可开启/关闭温控器设备。
- (2) 显示当前温控器所在区域的室内温度。
- (3) 当温控器开启时,可调节 温控器 的温度。
- (4) 点击右上角的更多功能图标,可进入更多功能界面,可控制设备更多功能。

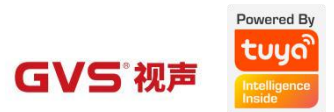

窗帘控制类

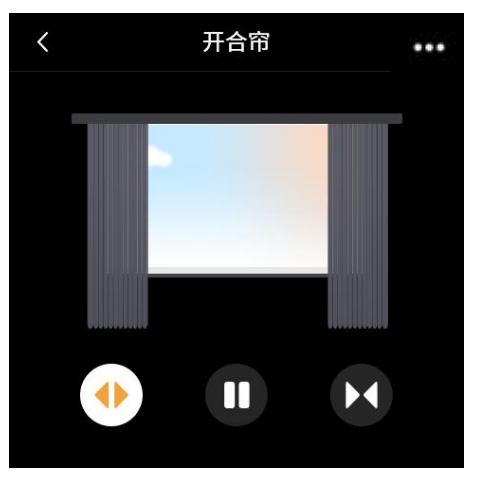

图 7 窗帘控制界面

在窗帘控制界面上:

- (1) 点击 🕐 图标,开启窗帘。
- (2) 点击 🔲 图标,暂停窗帘的开启/闭合状态。
- (3) 点击 🖸 图标,关闭窗帘。
- (4) 点击右上角的 图标,可进入更多功能界面,可控制设备更多功能。

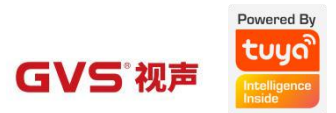

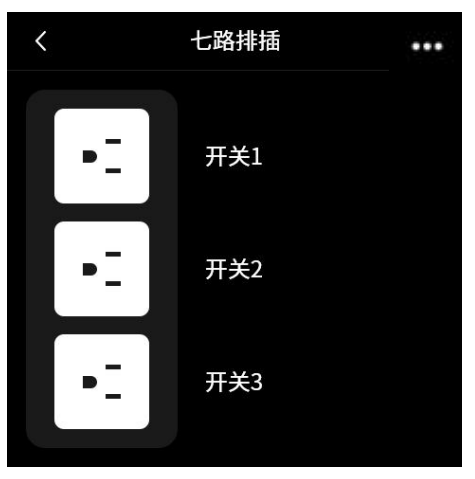

图 8 插座、排插控制界面

在插座、排插控制界面上:

- (1) 上下滑动插座\排插区域,可查看更多排插、插座开关。
- (2) 点击 [•-] 图标,可控制插座\排插的开启\关闭状态。
- (3) 点击右上角的 【 图标,可进入更多功能界面,可控制设备更多功能。

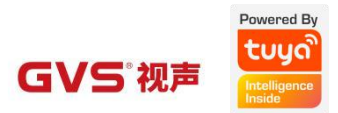

开关控制类

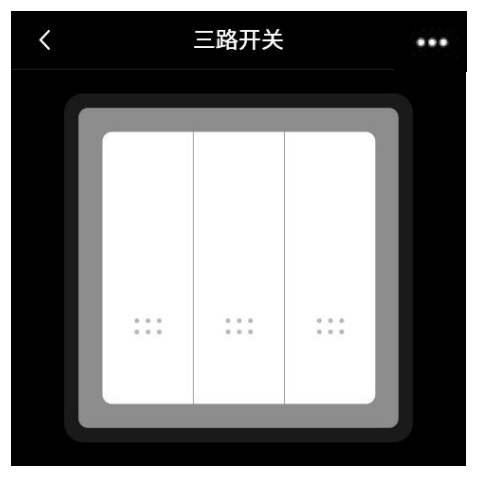

图 9 开关控制界面

在开关控制界面上:

- (1) 当超过3路开关时,左右滑动屏幕,可查看更多开关。
- (2) 点击 Ш 图标,可控制开关的开启/关闭状态。
- (3) 点击右上角的 图标,可进入更多功能界面,可控制设备更多功能。

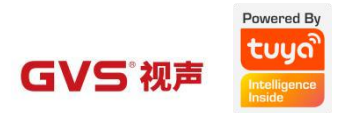

### 灯光控制类

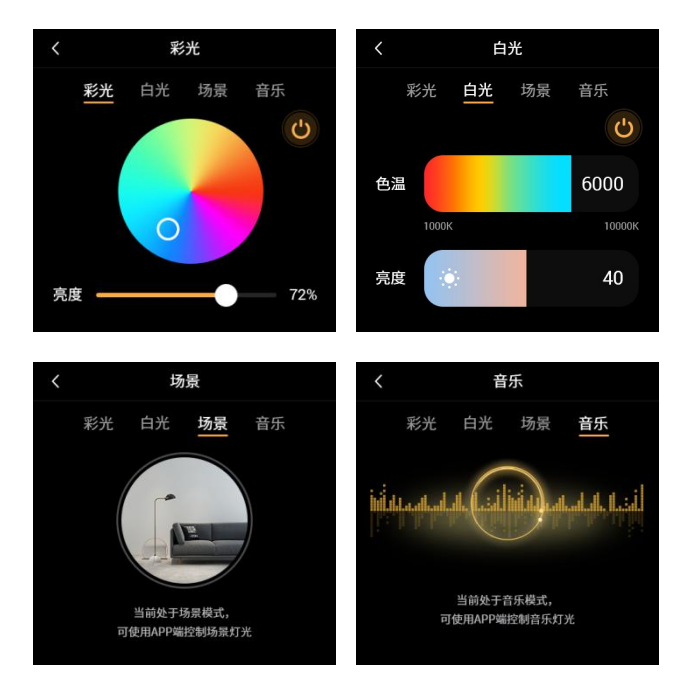

图 10 灯光控制界面

在灯光控制界面上:

- (1) 点击 🖾 按钮,可开启/关闭灯光设备。
- (2) 当灯光开启时,点击 <sup>237 自光 转录 音乐</sup> 区域,可切换控制不同的模 式的灯光。(注意:需灯光设备原本具备不同模式的灯光)
- (3) 当灯光已开启且处于彩光模式时,可点击 🕜 图标上的颜色和调节亮度,综合调节彩光。
- (4) 当灯光已开启且处于白光模式时,可滑动相应滑动条,调节色温和亮度。
- (5) 灯光的场景和音乐模式,本设备暂未开通此功能,请使用 APP 端进行操作。

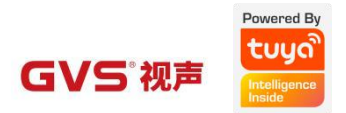

### 3.5. 场景控制

设备绑定成功后,进入设备主界面,上滑可切换至场景列表界面(图5)。 设备绑定成功后, 迹遇•智能中控 C40 设备将同步获取涂鸦 APP 当前家庭场景列 表。

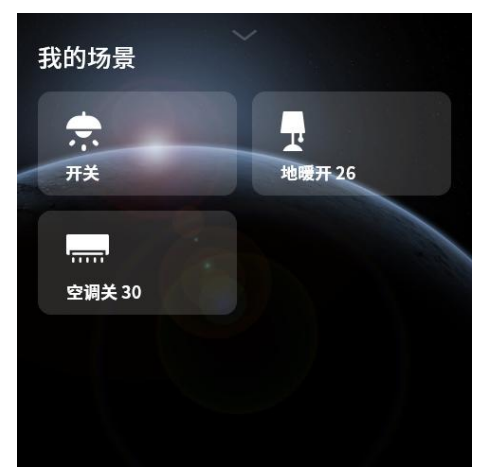

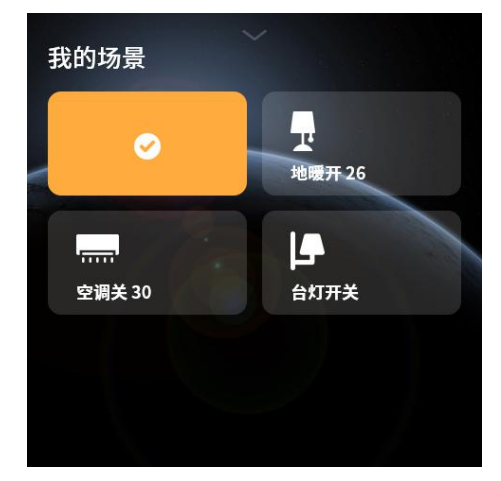

图 11 场景列表界面

图 12 场景已执行

在场景列表界面中:

- 点击 场景卡片,当场景执行成功时如图 12 所示,同时语音提示场景已执行。
- 若场景执行失败,语音提示场景执行失败,若因该场景内全部执行设备已离 线而导致的场景执行失败,语音提示设备已离线,用户应当自检执行设备的 联网情况,尽快恢复设备在线。
- 下滑回到主界面。

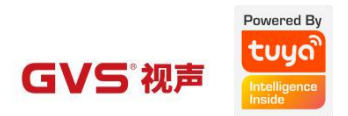

### 3.6. 本地控制

注意:如需使用本地控制,本地灯光设备需预先与继电器正确接线。

方式一:需绑定涂鸦 APP→设备绑定成功后,进入设备主界面,右滑切换至本地 开关界面(图 13)。

方式二: 仅使用本地开关控制灯光, 设备首次上电→选择屏幕语言→选择本地功 能→进入本地开关界面(图 14)。

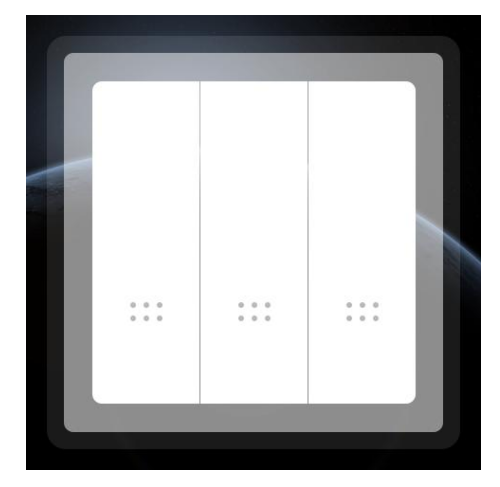

图 133 路开关全关

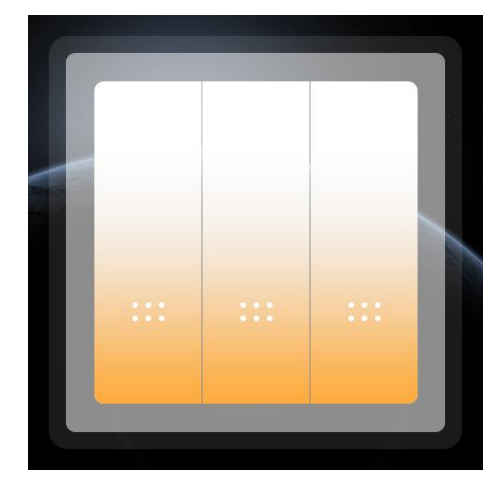

图 143 路开关全开

● 点击开关按键,既可控制继电器的开启和关闭如图 13 图 14 所示。

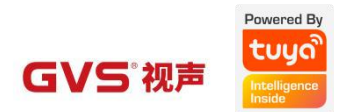

## 3.7. 设置

点击 进入设置界面,可进行网络、声音、语言、显示、主题、区域和设备与系统等日常化设置。设置界面图 15 所示。

3.7.1. 设置列表

| <    |       | 设置 |            |   |
|------|-------|----|------------|---|
| ((1- | 网络设置  |    | GVS-OFFICE | > |
| <>   | 声音设置  |    |            | > |
| A    | 语言设置  |    |            | > |
| 0    | 显示与亮度 |    |            | > |
| ß    | 日期与时间 |    |            | > |
|      | 主题背景  |    |            | > |
| \$   | 区域设置  |    |            | > |
| •    | 设备与系统 |    |            | > |

图 15 设置界面

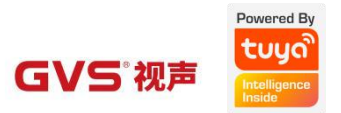

#### 3.7.2. 网络设置

点击网络设置列→网络设置界面(图 16)→当网络开启时,设备自动获取可用 网络列表→选择需要连接的 WiFi,输入正确的 WiFi 密码→网络连接成功后,点

击 < 按钮,即可返回设置界面。

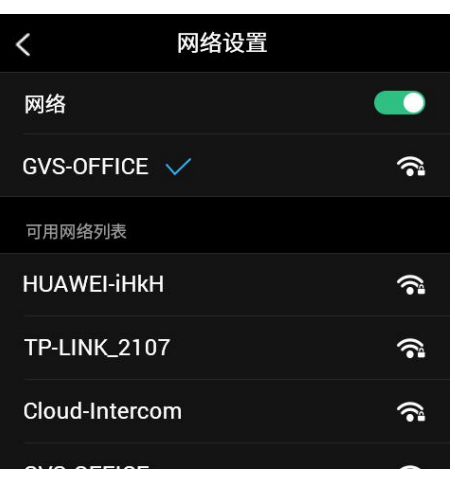

图 16 网络设置界面

#### 3.7.3. 声音设置

点击声音设置列→声音设置界面(图17)。

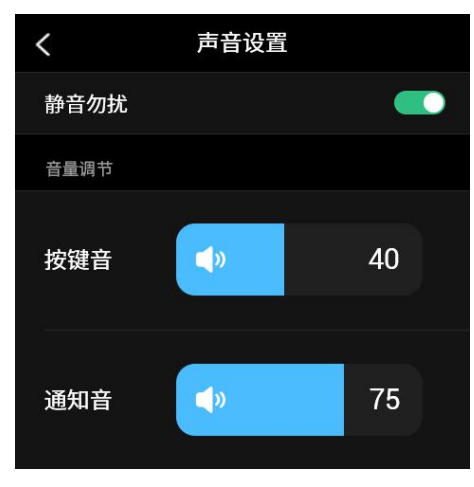

图 17 声音设置界面

(1) 静音勿扰:如无需按键音和通知音提示,可开启静音勿扰功能。

(2) 按键音: 当静音勿扰关闭时, 可滑动滑条, 调节按键音, 可调节范围: 0-100。

(3) 通知音:当静音勿扰关闭时,可滑动滑条,调节通知音,可调节范围:0-100。

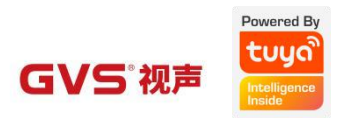

### 3.7.4. 语言设置

点击语言设置列→语言设置界面(图 18)。

| <       | 语言设置 |                       |
|---------|------|-----------------------|
| 简体中文    |      | $\mathbf{\mathbf{v}}$ |
| English |      |                       |
|         |      |                       |
|         |      |                       |
|         |      |                       |
|         |      |                       |
|         |      |                       |

图 18 语言设置界面

(1) 屏幕语言可选择简体中文和英文。

#### 3.7.5. 显示与亮度

点击显示与亮度列→显示与亮度设置界面(图19)。

| <      | 显示与亮度 |  |
|--------|-------|--|
| 亮度自动调节 |       |  |
|        |       |  |
| 休眠     |       |  |
|        |       |  |
|        |       |  |

图 19 显示与亮度

(1) 亮度自动调节:开启亮度自动调节后,屏幕亮度根据环境变化自动调节。

(2) 手动亮度调节: 当亮度自动调节关闭后, 滑动滑动条可调节屏幕亮度。

(3) 休眠: 可以选择设备的无操作熄屏时间为1分钟、2分钟、5分钟。

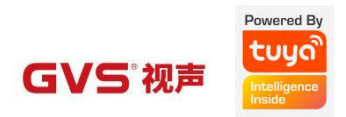

## 3.7.6. 日期与时间

| <      | 日期与时间 |             |
|--------|-------|-------------|
| 自动同步日期 | 与时间   |             |
| 手动设置日期 | ]     | 2021/8/17 > |
| 手动设置时间 | )     | 12:30 >     |
|        |       |             |
|        |       |             |
|        |       |             |

点击日期与时间列→日期与时间设置界面(图 20)。

图 20 日期与时间

- (1)自动同步日期与时间:开启自动同步日期与时间后,设备的日期与时间跟随网络日期与时间。
- (2) 手动设置日期:当自动同步日期与时间关闭后,可手动调节日期。
- (3) 手动设置时间:当自动同步日期与时间关闭后,可手动调节时间。

### 3.7.7. 主题背景

点击主题背景列→主题背景设置界面(图 21)。

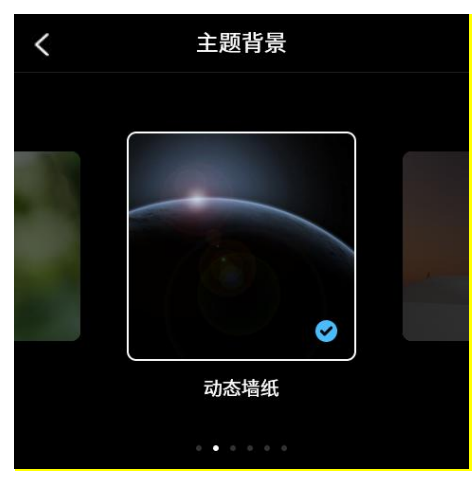

图 21 主题背景

- (1) 主题背景:本设备主要包含6种主题背景,
- (2) 浏览背景图片: 左右滑动屏幕可浏览背景图片,
- (3) 设置背景:点击选中背景图片,即可将设备屏幕设置为该背景。

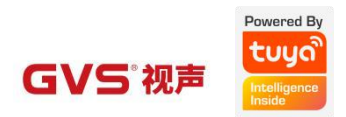

### 3.7.8. 区域设置

点击区域设置列→区域设置界面(图 22)。

| <    | 区域设置 |  |
|------|------|--|
| 🥑 客厅 |      |  |
| 個主 🔾 |      |  |
| 〇 次卧 |      |  |
|      |      |  |
|      |      |  |
|      |      |  |
|      |      |  |

图 22 区域设置

- (1) 区域设置: 设备自动同步绑定家庭的家庭区域, 默认全部显示。
- (2) 隐藏区域:在区域设置界面,取消勾选,即可在该设备上隐藏取消勾选的区域,如需查找该区域的设备,可在设备列表界面,点击所有设备,查看该隐藏区域的设备。

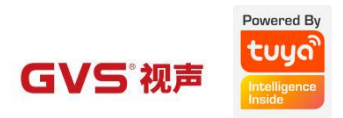

#### 3.7.9. 设备与系统

| <      | 设备与系统          |
|--------|----------------|
| 设备名称   |                |
| 软件版本   | V1.0.1         |
| 型号名称   | XX-XXXX        |
| IP地址   | 192.168.10.1   |
| MAC地址  | xx-xxxx-xxx-xx |
| 设备升级   | V1.01 >        |
| 设备重启   |                |
| 设备解绑   | 已绑定 〉          |
| 恢复出厂设置 |                |

点击设备与系统列→设备与系统界面(图23)。

图 23 设备与系统

- (1) 设备名称、软件版本、型号名称、IP 地址和 MAC 地址:显示本设备的名称、 型号、软件版本、IP 地址和 MAC 地址等设备信息。
- (2) 设备升级:显示设备的软件版本,设备升级需通过涂鸦 APP 端进行升级。
- (3)设备重启:点击设备重启列→出现确认弹窗,点击确定→进行设备重启→重 启后,进入设备主界面。
- (4)设备解绑:点击设备解绑列→出现确认弹窗,点击确定→进行设备解绑→解
   绑后,进入控制选择界面,如需控制涂鸦设备,则点击<绑定涂鸦 APP>,
   如仅使用继电器控制灯光,则点击 <使用本地功能>。
- (5)恢复出厂设置:点击恢复出厂设置列→出现确认弹窗,点击确定→设备进行恢复出厂设置→恢复出厂设置后,进入语言选择界面,用户可根据入网配置流程重新进行配置。

注意:

① 设备解绑: 解除本设备与涂鸦 APP 之间的绑定关系,并清空从涂鸦 APP 同步获取的设备和场景,不会清空本机的本地配置,比如已配置的网络、亮度、音

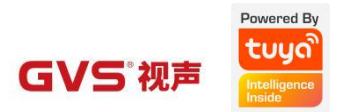

量等。

② 恢复出厂设置: 解除本设备与涂鸦 APP 之间的绑定关系,清空从涂鸦 APP 同步获取的设备和场景,并清空本机的本地配置。

# 4. 产品安装

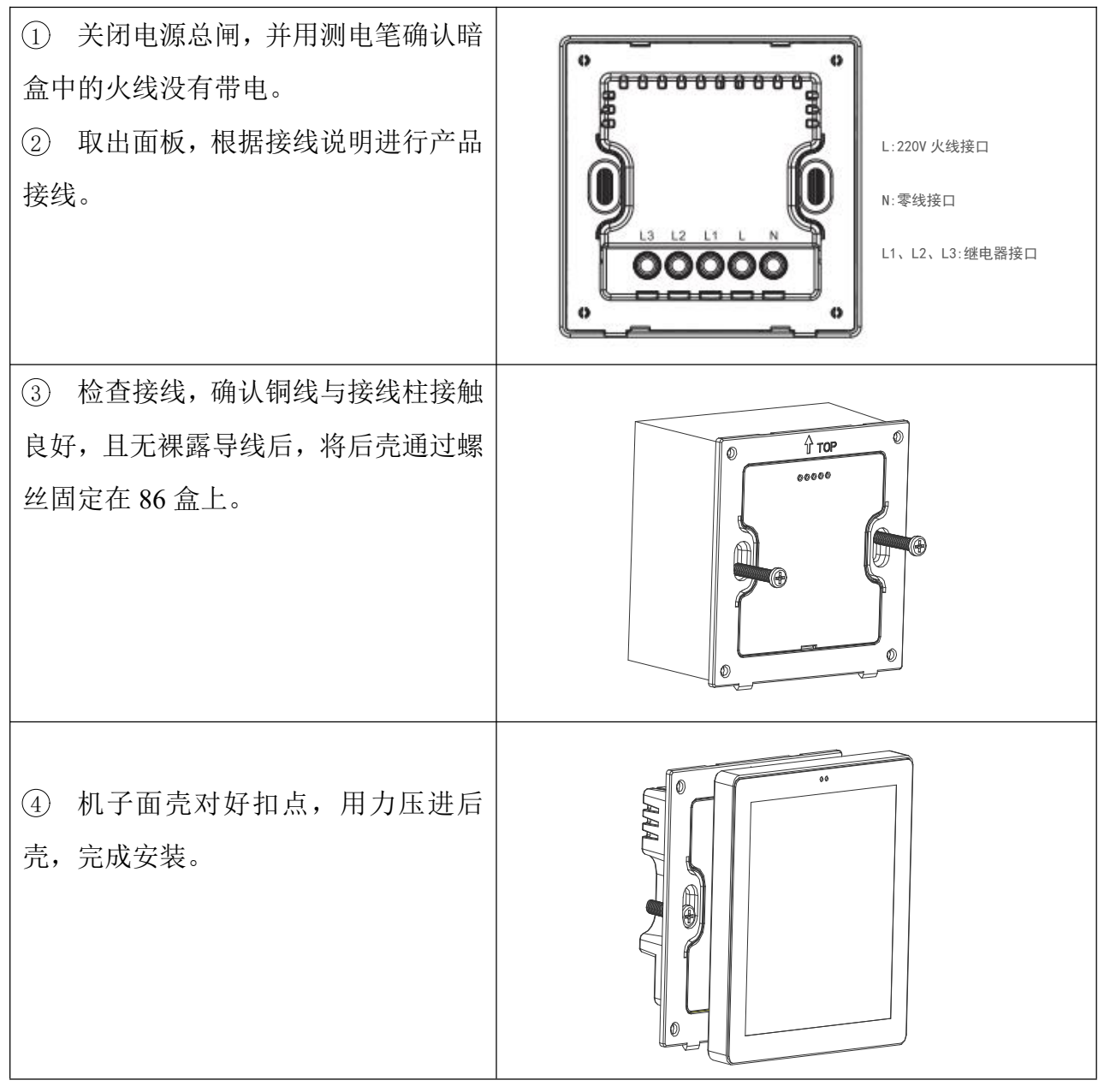

\*如安装遇到问题,切不可大力按压强行安装,应先找平面,检查支架。

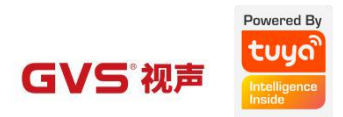

# 5. 目前可支持设备清单

电工类

| 产品品类 | 产品名称   |
|------|--------|
| 智能插座 | 插座     |
| 智能插座 | 排插     |
| 智能插座 | 情景灯插座  |
| 智能插座 | 空调伴侣   |
| 智能插座 | 漏保插座   |
| 智能开关 | 开关     |
| 智能开关 | 调光开关   |
| 智能开关 | 窗帘开关   |
| 智能开关 | 风扇开关   |
| 智能开关 | 插卡取电开关 |

## 照明类

| 产品品类 | 产品名称  |
|------|-------|
| 照明通用 | 光源    |
| 照明通用 | 灯丝灯   |
| 照明通用 | 蜡烛灯   |
| 照明通用 | G9    |
| 照明通用 | GU10  |
| 氛围照明 | 全息投影灯 |
| 氛围照明 | 落地灯   |
| 氛围照明 | 消毒杀菌灯 |
| 氛围照明 | 小夜灯   |
| 氛围照明 | 台灯    |

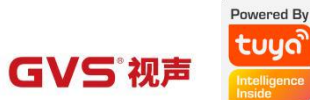

| 氛围照明    | 拼接灯     |
|---------|---------|
| 氛围照明    | 熔岩灯     |
| 氛围照明    | LED 点阵屏 |
| 氛围照明    | 光纤灯     |
| 氛围照明    | 补光灯     |
| 室内灯具    | 吸顶灯     |
| 室内灯具    | 面板灯     |
| 室内灯具    | 风扇灯     |
| 室内灯具    | 筒灯      |
| 室内灯具    | 射灯      |
| 室内灯具    | 磁吸灯     |
| 室内灯具    | 镜前灯     |
| 室内灯具    | 书本灯     |
| 室内灯具    | 网关灯     |
| 户外灯具    | 庭院灯     |
| 户外灯具    | 感应安防灯   |
| 户外灯具    | 微波雷达感应灯 |
| 户外灯具    | 植物灯     |
| 户外灯具    | 投光灯     |
| 户外灯具    | 壁灯      |
| 户外灯具    | 地插灯     |
| 户外灯具    | 露营灯     |
| 太阳能及新能源 | 太阳能安防灯  |
| 太阳能及新能源 | 太阳能庭院灯  |
| 太阳能及新能源 | 太阳能地插灯  |
| 太阳能及新能源 | 太阳能感应灯  |
| 太阳能及新能源 | 户外太阳能灯串 |
| 太阳能及新能源 | 太阳能露营灯  |
|         | 8       |

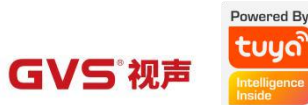

| 太阳能及新能源 | 太阳能移动电源 |
|---------|---------|
| 太阳能及新能源 | 光伏      |
| 照明配件    | 调光器     |
| 照明配件    | 照明驱动    |
| 专业照明    | 路灯      |
| 专业照明    | 停车场灯    |
| 专业照明    | 泛光灯     |
| 专业照明    | 工矿灯     |
| 专业照明    | 三防灯     |
| 专业照明    | 天棚灯     |
| 专业照明    | 防爆灯     |

## 大家电类

| 产品品类 | 产品名称  |
|------|-------|
| 空调   | 空调    |
| 空调   | 空调控制器 |

## 小家电类

| 产品品类 | 产品名称 |
|------|------|
| 暖通   | 新风系统 |
| 暖通   | 温控器  |
| 电工   | 窗帘   |